# FieldCare, DeviceCare Başlarken

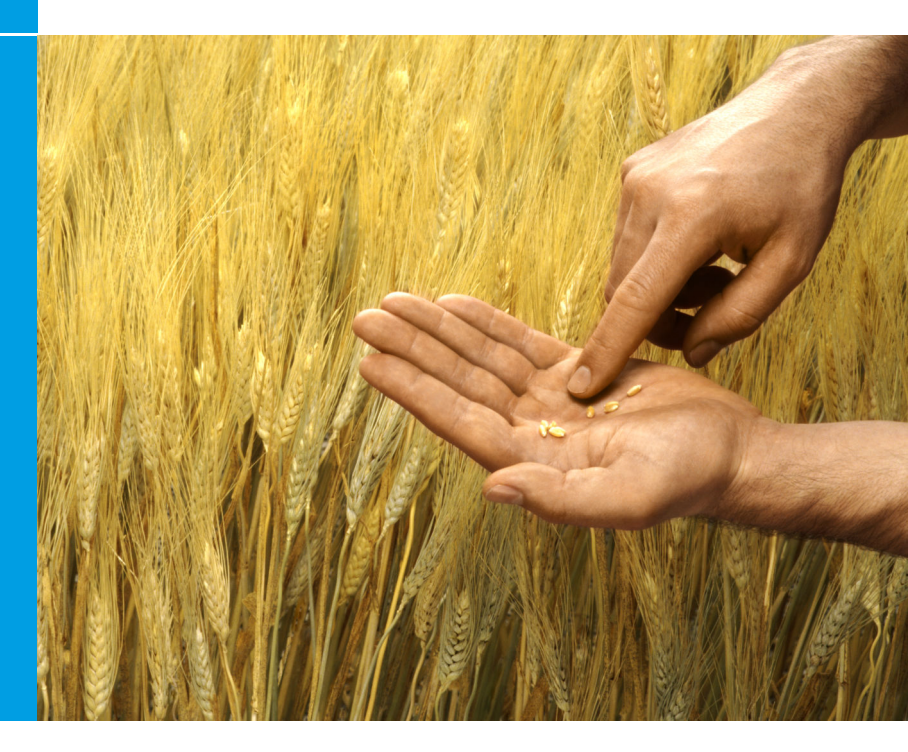

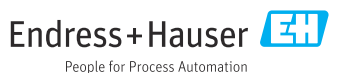

# 1 Revizyon geçmişi

| Ürün versiyonu                                                   | Doküman                     | Değişiklikler/açıklamalar                                                                                |
|------------------------------------------------------------------|-----------------------------|----------------------------------------------------------------------------------------------------|
| <ul><li>FieldCare: 2.13.xx</li><li>DeviceCare: 1.05.xx</li></ul> | KA01303S/04/A2<br>/04.18    | Yeni ürün versiyonu<br>DeviceCare: Yeni ürün versiyonu                                                   |
| <ul><li>FieldCare: 2.14.xx</li><li>: 1.06.xx</li></ul>           | KA01303S/04/A2<br>/05.19    | Yeni ürün versiyonu                                                                                      |
| <ul><li>FieldCare: 2.14.xx</li><li>DeviceCare: 1.07.xx</li></ul> | KA01303S/04/A2<br>/06.20    | Yeni kurulumlar (yeni bileşenler)<br>DeviceCare: Yeni ürün versiyonu                                     |
| <ul><li>FieldCare: 2.15.xx</li><li>DeviceCare: 1.07.xx</li></ul> | KA01303S/04/A2<br>/07.20    | Yeni FieldCare ürün versiyonu<br>• Yazılım lisans sözleşmesi<br>• DVD ifadesi USB çubuk ile değiştirildi |
| <ul><li>FieldCare: 2.16.xx</li><li>DeviceCare: 1.07.xx</li></ul> | KA01303S/04/TR<br>/08.22-00 | Bölüm 4.3: Yazılım güncelleme hizmeti<br>hakkında not                                                    |

# 2 Doküman bilgileri

## 2.1 Dokümanın işlevi

Bu talimatlar, yazılımın kurulumu ve güncellemesi için gereken tüm bilgileri içermektedir.

## 2.2 Kullanılan semboller

| Sembol   | Anlamı                                       |
|----------|----------------------------------------------|
| ſ        | Kurulum Yöneticisi başlangıç sayfasını açın. |
| \$       | Dil ayarını açın.                            |
| ?        | Yazılım hakkında ek bilgiler.                |
| $\times$ | Uygulamayı kapatın.                          |
| <        | Açılan son sayfaya geri gidin.               |

| Sembol    | Anlamı                                                      |
|-----------|-------------------------------------------------------------|
| ŭ         | FieldCare, modem, Fieldgate, Field Xpert hakkında bilgiler. |
|           | Klavyeyi açın.                                              |
| アン        | Tam ekran.                                                  |
| <u>як</u> | Tam ekrandan çıkın.                                         |

# 3 Ürün açıklaması

## 3.1 Yazılım fonksiyonu

Kurulum Yöneticisi, FieldCare paketi içinde teslim edilen tüm FieldCare bileşenlerinin (çerçeve uygulaması, sürücü, CommDTM dosyaları, DeviceDTM dosyaları, araçlar) kurulumunda kullanıcıya rehberlik eder. Kurulumu gerçekleştirmek için yönetici hakları gereklidir.

# 3.2 Yazılım Lisans Yönetimi (SLM)

## 3.2.1 FieldCare SFE500 lisanslama modeli

FieldCare zaman sınırı olan ücretsiz deneme sürümü şeklinde teslim edilir. Kullanım için lisans sözleşmesi (EULA) geçerlidir. FieldCare kalıcı olarak kullanılacaksa FieldCare ürününün satın alınması ve verilen Yazılım Kimliği kullanılarak lisansın etkinleştirilmesi gerekir.

FieldCare lisanslama modeli, "Tesis Varlık Yönetimi" (PAM) adlı temel bir modül ve "Durum İzleme" adlı bir uzantıdan oluşur. Lisans, PAM modülünün ve diğer uzantıların bir kombinasyonunu içerir.

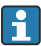

FieldCare'in en son versiyonunu kullanmak için verilen Yazılım Kimliğini kullanarak lisansı etkinleştirmeniz gerekir. Önceki versiyonun lisans anahtarı en son versiyon için kullanılamaz. Daha fazla bilgi için www.endress.com/sfe500 sitesini ziyaret edin veya yerel Endress+Hauser satış ortağınıza başvurun. Yazılım lisans yönetimi aşağıdaki fonksiyonları sunar:

- Yazılımın 60 gün boyunca deneme modunda kullanımı
- Yazılımın kalıcı olarak etkinleştirilmesi (İnternet bağlantısı olsun veya olmasın)
- Lisans yenileme
- Lisansın iadesi

## Yazılımı kalıcı olarak etkinleştirme

Ön koşullar:

- Yazılım bilgisayara yüklenmiş olmalıdır
- Lisans sözleşmesi (EULA) kabul edilmelidir

## Yazılımı İnternet bağlantısıyla kalıcı olarak etkinleştirme

Ön koşullar: Yazılım Kimliği mevcut olmalıdır

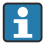

Yazılım Kimliği, FieldCare USB çubuğunun bulunduğu USB kutusunun tip plakasında veya teslimat sırasında Endress+Hauser tarafından gönderilen epostada bulunur.

- 1. Yazılımı başlatın.
  - Yazılım Etkinleştirme penceresi görüntülenir:

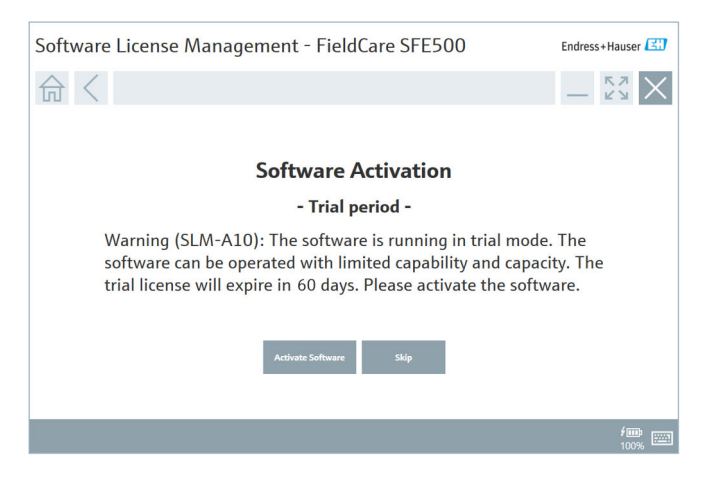

#### 2. Yazılım Etkinleştir üzerine tıklayın.

 Yazılım Kimliği girişi için Yazılım Lisans Yönetimi penceresi görüntülenir.

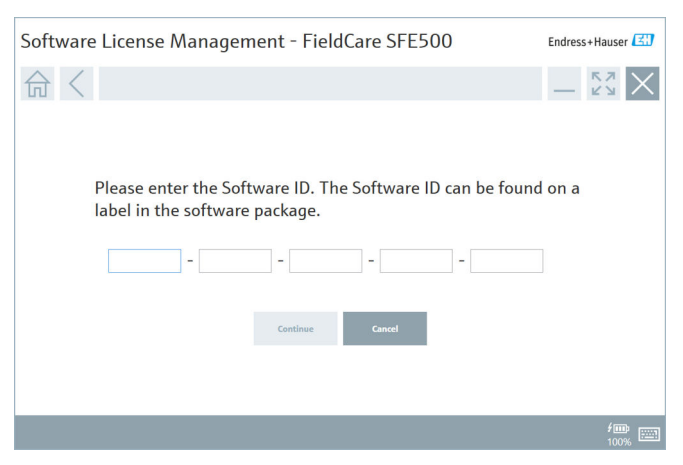

- 3. Yazılım Kimliğini girin.
  - 🕒 Yazılım Kimliğinin doğru olduğu bir sembolle onaylanır.
- 4. Devam'ı tıklayın.

∟.

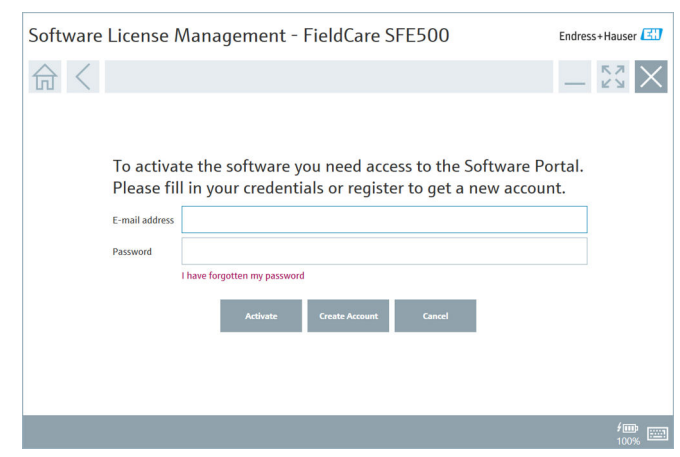

- 5. Endress+Hauser Yazılım Portalı için önceden bir kullanıcı hesabınız varsa: Eposta adresinizi ve şifrenizi girin, ardından **Etkinleştir**'i tıklayın.
  - Etkinleştirme başarıyla gerçekleştirildiyse, aşağıdaki pencere görüntülenir:

| Software License Management - FieldCare SFE500                                      | Endress+Hauser 🖽   |
|-------------------------------------------------------------------------------------|--------------------|
|                                                                                     | — [2]<br>[2]       |
| Software Activation                                                                 |                    |
| The application has been activated successfully.                                    |                    |
| Details about the license can be found in the menu:<br>Help -> License Information. |                    |
| View License Close                                                                  |                    |
|                                                                                     |                    |
|                                                                                     | <b>ź</b> ∰<br>100% |

6. Endress+Hauser Yazılım Portalı için henüz bir kullanıcı hesabınız yoksa, 4. adıma dönün ve **Hesap Oluştur**'u tıklayın.

Etkinleştirme işleminden sonra lisans bilgileri görüntülenebilir:

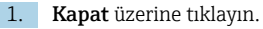

|               | ≡ ? _ 23                                                                                                    |
|---------------|----------------------------------------------------------------------------------------------------|
|               |                                                                                                    |
| Product       | FieldCare SEE500                                                                                                    |
| Version       | 2 15 01                                                                                                    |
| Serial number | n.a.                                                                                                    |
| Software ID   | Destrocation: Alder Addition (Alder                                                                                                |
| Licensee      | Langer and the second second second second second second second second second second second second second second                   |
| License usage | Perpetual                                                                                                    |
| Usage period  | This product is licensed.                                                                                                    |
| Maintenance   | FieldCare SFE500 application update service will expire on 27.03.2021 23:59.                                                       |
|               | Renew License Return License                                                                                                    |
|               |                                                                                                    |
|               | Software Licens<br>Product<br>Version<br>Serial number<br>Software ID<br>Licensee<br>Licensee usage<br>Usage period<br>Maintenance |

Lisans, Seri Numarası, Lisans Sahibi ve diğer tüm bilgiler pencerede görüntülenir.

- 2. Pencereyi kapatmak için sağ üst köşedeki çarpı sembolünü 🔀 tıklayın.
  - Hemen ardından FieldCare uygulaması çalışmaya başlar. ┕►

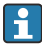

Eğer gerekirse, **Yazılım Lisans Yönetimi** fonksiyonu FieldCare menüsü **Yardım** ve **Lisans bilgileri** menüsünden açılabilir.

## Yazılımı İnternet bağlantısı olmadan kalıcı olarak etkinleştirme

Bilgisayarda İnternet bağlantısı yoksa, lisans manuel olarak da etkinleştirilebilir.

Ön koşullar:

- Taşınabilir bir depolama aygıtı, ör. bir USB çubuk
- İnternet bağlantısı olan ikinci bir bilgisayar

| FieldCare yazılımının<br>yüklü olduğu, ancak<br>İnternet erişimi<br>bulunmayan bilgisayar   | USB<br>çubuk | İnternet bağlantısı bulunan bilgisayar                                                   |  |
|---------------------------------------------------------------------------------------------|--------------|------------------------------------------------------------------------------------------|--|
| Pencere Yazılım<br>etkinleştirme - Kılavuz                                                  |              | Endress+Hauser Yazılım Portalı'nda                                                       |  |
| Adım 1                                                                                      |              |                                                                                          |  |
| <b>Şunu yapın:</b> Lisans istek<br>dosyasını (*.EHR) USB<br>çubuğuna kaydedin.              | =>           | 1. Etkinleştirme isteği                                                                  |  |
|                                                                                             |              | <b>Şunu yapın:</b> Lisans istek dosyasını<br>(*.EHR) USB çubuğundan karşıya<br>yükleyin. |  |
|                                                                                             |              | 2. Lisans etkinleştirme/-güncelleme                                                      |  |
| Adım 2                                                                                      | <=           | <b>Şunu yapın:</b> Lisans güncelleme<br>dosyasını (*.EHU) USB çubuğuna<br>kaydedin.      |  |
| <b>Şunu yapın:</b> Lisans<br>güncelleme dosyasını<br>(*.EHU) USB çubuğundan<br>içe aktarın. |              |                                                                                          |  |
| Adım 3                                                                                      |              |                                                                                          |  |
| <b>Şunu yapın:</b> Lisans onay<br>dosyasını (*.EHC) USB<br>çubuğuna kaydedin.               | =>           | 3. Lisans etkinleştirmesinin onayı                                                       |  |
|                                                                                             |              | <b>Şunu yapın:</b> Lisans onay dosyasını<br>(*.EHC) USB çubuğundan karşıya<br>yükleyin.  |  |

Manuel etkinleştirme işlemine genel bakış

### Detaylı açıklama

- 1. Yazılımı İnternet bağlantısıyla kalıcı olarak etkinleştirme bölümünde açıklanan 1 ila 4 arasındaki adımları gerçekleştirin.
  - Yazılım Etkinleştirme penceresinde, İstemciniz/sunucunuz İnternet'e bağlı değil mesajı görüntülenir.

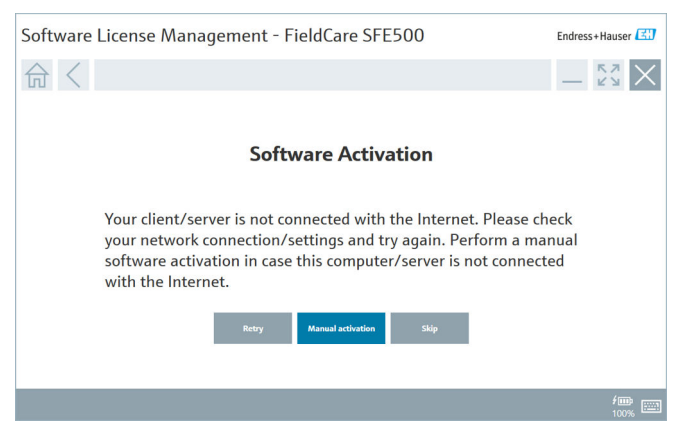

- 2. Manuel etkinleştirme'yi tıklayın.
  - 🕒 Yazılım Etkinleştirme Manuel penceresi görüntülenir.

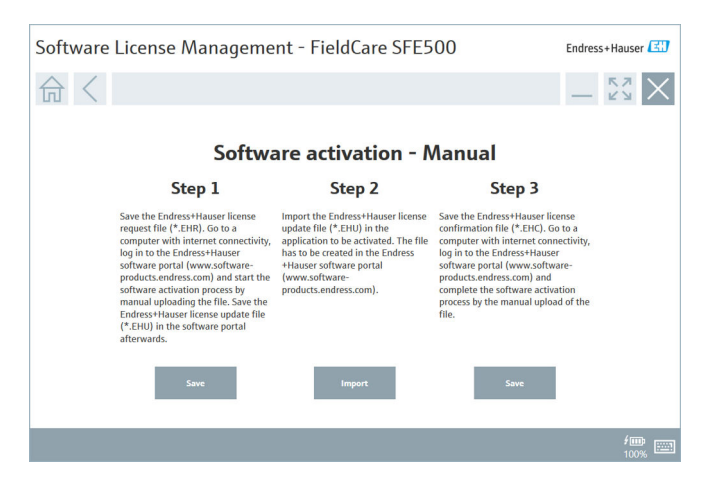

- 3. Adım 1 altındaki Kaydet'i tıklayın.
  - 🕒 Windows'a ait **Farklı kaydet ...** iletişim kutusu açılır.
- 4. Lisans istek dosyasını (\*.EHR) bir USB çubuğuna kaydedin.
- 5. USB çubuğunu İnternet bağlantısı olan bir bilgisayara götürün.
- 6. İnternet bağlantısı olan bu bilgisayarda Endress+Hauser Yazılım Portalı'na gidin: https://software-products.endress.com
- 7. Endress+Hauser Yazılım Portalı'nda oturum açın.
- 8. Etkinleştirme/Güncelleme menüsünü seçin.
  - Aşağıdaki ekran görüntülenir:

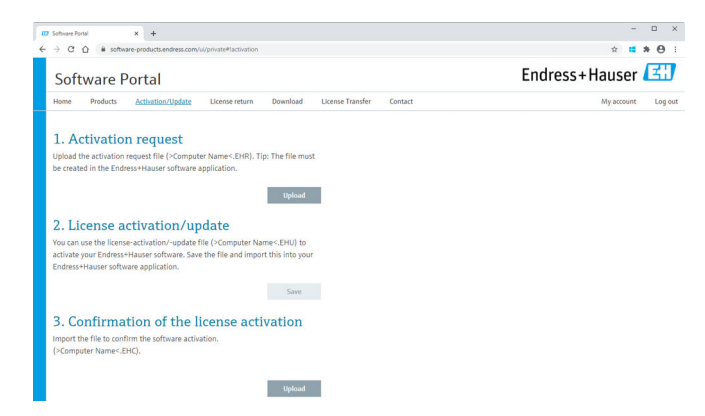

- 9. 1. Etkinleştirme isteği bölümünde Karşıya yükle'yi tıklayın.
- 10. Lisans istek dosyasını (\*.EHR) USB çubuğundan karşıya yükleyin.
  - Karşıya yükleme başarılı olduysa aşağıdaki mesaj görüntülenir: Lisans istek dosyası başarıyla işlendi. Yazılım etkinleştirme - Manuel penceresindeki Adım 2 ile devam edin.

#### 11. Mesajı Tamam ile onaylayın.

🕒 Etkinleştirme dosyasının adı "\*.EHU" görüntülenir:

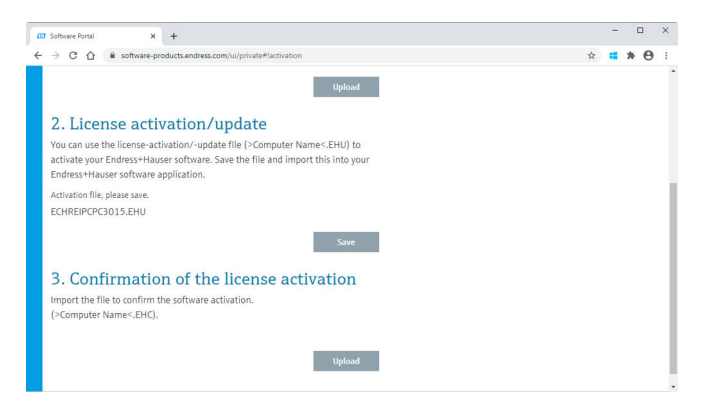

- 12. Kaydet'i tıklayın.
- 13. Lisans güncelleme dosyasını (\*.EHU) USB çubuğuna kaydedin.
- USB çubuğunu FieldCare uygulamasının yüklü olduğu ve İnternet bağlantısı olmayan bilgisayara takın. Lütfen unutmayın: Henüz Endress+Hauser Yazılım Portalı'ndan çıkış yapmayın. İnternet bağlantısı olmayan bilgisayarda Yazılım etkinleştirme - Manuel penceresi hala görünmelidir.
- 15. Adım 2 altındaki İçe aktar'ı tıklayın.
- Önceden kaydedilmiş lisans güncelleme dosyasını (\*.EHU) USB çubuğundan karşıya yükleyin.
- 17. Adım 3 altındaki Kaydet'i tıklayın.
  - 🔶 Windows'a ait Farklı kaydet ... iletişim kutusu açılır.
- 18. Lisans onay dosyasını (\*.EHC) USB çubuğuna kaydedin.
- 19. Pencereyi kapatmak için sağ üst köşedeki çarpı sembolünü 🗙 tıklayın.
  - Hemen ardından **FieldCare** uygulaması çalışmaya başlar.
- USB çubuğunu İnternet bağlantısı olan bilgisayara götürün. Endress+Hauser Yazılım Portalı'ndaki oturum açık durumdadır.

### 21. 3. Lisans etkinleştirmesinin onayı bölümüne ilerleyin.

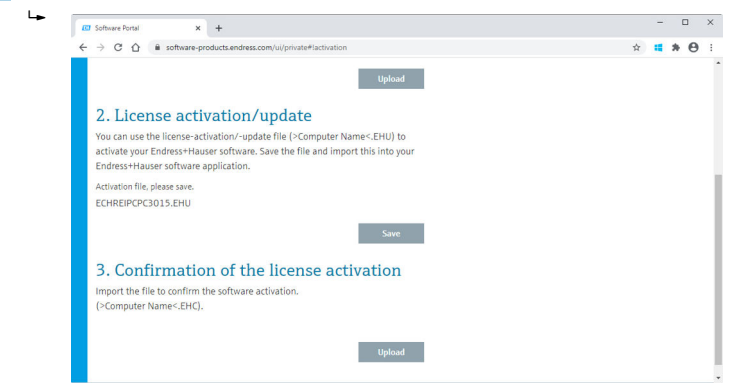

- 22. Karşıya yükle'yi tıklayın.
- Kaydedilmiş lisans onay dosyasını (\*.EHC) USB çubuğundan karşıya yükleyin.
  - Karşıya yükleme başarılı olduysa aşağıdaki mesaj görüntülenir: Yazılım etkinleştirme başarıyla onaylandı.
- 24. Mesajı Tamam ile onaylayın.

FieldCare artık kalıcı olarak etkinleştirilmiştir. Lisans durumu ve lisans detayları Endress+Hauser Yazılım Portalı'ndaki **Ürünler** bölümünden kontrol edilebilir.

#### Yazılım lisansının güncellenmesi

Ön koşullar:

- Yazılım bilgisayara yüklenmiş olmalıdır
- Yazılım lisanslı olmalıdır

1. FieldCare menüsü **Yardım** ve **Lisans bilgileri** içinden **Yazılım Lisans Yönetimi** fonksiyonunu açın.

← Aşağıdaki pencere görüntülenir:

| Software License Ma | nagement - FieldCare SFE500                                                  | Endress+Hauser 🔠  |
|---------------------|------------------------------------------------------------------------------|-------------------|
| 命く                  | ≡ ⑦                                                                          | — K X X           |
| Software Lice       | ise Management                                                               |                   |
| Product             | FieldCare SFE500                                                             |                   |
| Version             | 2.15.01                                                                      |                   |
| Serial number       | n.a.                                                                         |                   |
| Software ID         | 2 m m m 2 m 2 m 2 m 2 m 2 m 2 m 2 m 2 m                                      |                   |
| Licensee            | Salar Carlos Carlos Carlos Carlos                                            |                   |
| License usage       | Perpetual                                                                    |                   |
| Usage period        | This product is licensed.                                                    |                   |
| Maintenance         | FieldCare SFE500 application update service will expire on 27.03.2021 23:59. |                   |
|                     | Renew License Return License                                                 |                   |
|                     |                                                                              |                   |
|                     |                                                                              | fiii<br>100% iiii |

2. Lisansı Yenile düğmesini tıklayın.

🖙 Yazılım Portal Erişimi penceresi görüntülenir.

| Software License Manager                           | nent - FieldCare SFE500                                                                                                    | Endress+Hauser EH                          |
|----------------------------------------------------|----------------------------------------------------------------------------------------------------|--------------------------------------------|
| To updat<br>Please fi<br>E mili ødetess<br>Pæsserd | te the license you need access to the So<br>Il in your credentials or register to get a<br>therefore the passend<br>therefore there the cost for the source the source the sou | <sup>'</sup> tware Portal.<br>new account. |
|                                                    |                                                                                                    | -<br>                                      |

- 3. E-posta adresinizi ve şifrenizi girin, ardından Lisansı Yenile'yi tıklayın.
  - 🕒 Etkinleştirme başarılı olduysa, aşağıdaki pencere görünür:

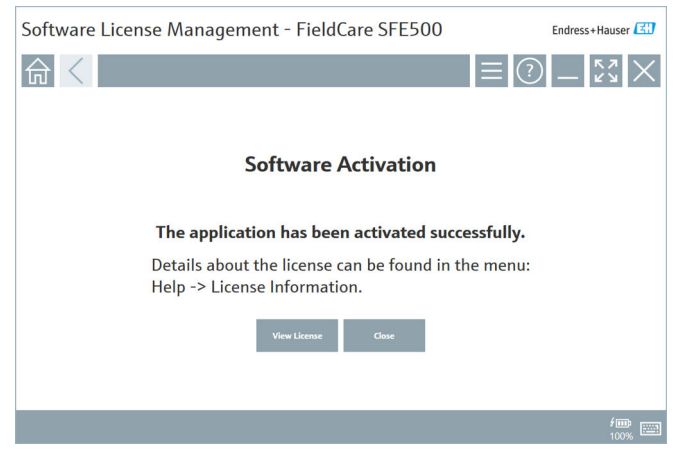

4. Endress+Hauser Yazılım Portalı için henüz bir kullanıcı hesabınız yoksa, 2. adıma dönün ve **Hesap Oluştur**'u tıklayın.

#### Yazılım lisansının iadesi

Ön koşullar:

- Yazılım bilgisayara yüklenmiş olmalıdır
- Yazılım lisanslı olmalıdır

1. FieldCare menüsü **Yardım** ve **Lisans bilgileri** içinden **Yazılım Lisans Yönetimi** fonksiyonunu açın.

← Aşağıdaki pencere görüntülenir:

| Software License Mar | nagement - FieldCare SFE500                                                                                     | Endress+Hauser 🔠 |
|----------------------|----------------------------------------------------------------------------------------------------|------------------|
| 命く                   | ≡ ?                                                                                                    | — K3<br>K3       |
| Software Licen       | se Management                                                                                                   |                  |
| Product              | FieldCare SFE500                                                                                                |                  |
| Version              | 2.15.01                                                                                                    |                  |
| Serial number        | n.a.                                                                                                    |                  |
| Software ID          | 2553002612649426642589494736                                                                                    |                  |
| Licensee             | Salah (Salah Charles Charles ), Salah Salah Salah Salah Salah Salah Salah Salah Salah Salah Salah Salah Salah S |                  |
| License usage        | Perpetual                                                                                                    |                  |
| Usage period         | This product is licensed.                                                                                       |                  |
| Maintenance          | FieldCare SFE500 application update service will expire on 27.03.2021 23:59.                                    |                  |
|                      | Renew License Return License                                                                                    |                  |
|                      |                                                                                                    |                  |
|                      |                                                                                                    | <b>ź</b> 🗰 100%  |

2. Lisansı İade Et'i tıklayın.

🖙 Yazılım Portal Erişimi penceresi görüntülenir.

| Software License Management - FieldCare SFE500                                                                                                    | Endress+Hauser                          |
|----------------------------------------------------------------------------------------------------|-----------------------------------------|
|                                                                                                    | ? _ Ľ ×                                 |
| To return the license you need access to the Software Portal.<br>Please fill in your credentials or register to get a new account.<br>E-mail address<br>Passwerd<br>There forgetter my passwerd<br>There forgetter my passwerd<br>Create Answert Caurd |                                         |
|                                                                                                    | /III III III III III III III III III II |

- 3. E-posta adresinizi ve şifrenizi girin, ardından Lisansı İade et'i tıklayın.
  - İade başarılı olursa, Lisansı İade Et penceresinde şu mesaj görünür: Yazılım başarıyla iade edildi.

# 4 Kurulum

i

Bazı bileşenlerin kurulumu uzun zaman alır. Sorunlardan kaçınmak için, sizden istenmedikçe kurulumu iptal etmeyin.

## 4.1 Sistem gereksinimleri

Kurulumdan önce gerekli yazılımları kurun, ör. Microsoft.NET 3.5/4.x ve PDF Reader.

Veritabanı modunda, 2.10.xx'e kadar olan FieldCare sürümlerinde veri arşivleme için SQL Server 2008 kullanılır. 2.11.xx ve üzeri FieldCare sürümleri Windows 10 ile uyumludur, ancak bunun için veritabanının en az SQL Server 2014 olması gerekir.

| Kurulu<br>işletim<br>sistemi | Kurulu SQL<br>Server                          | FieldCare<br>veritabanı <sup>1)</sup> | FieldCare    | Prosedür                                                                                                    |
|------------------------------|-----------------------------------------------|---------------------------------------|--------------|----------------------------------------------------------------------------------------------------|
| Windows 10                   | Hayır                                         | Hayır                                 | Kurulu değil | <ul> <li>FieldCare 2.15.xx ve<br/>SQL Server 2014<br/>kurulumu yapın</li> <li>FieldCare veritabanı<br/>kurulumu yapın.</li> </ul>                      |
| Windows 10                   | SQL Server<br>2014 veya<br>SQL Server<br>2016 | Науıг                                 | Kurulu değil | <ul> <li>FieldCare 2.15.xx<br/>kurulumu yapın.</li> <li>Mevcut SQL Server'ı<br/>kullanın.</li> <li>FieldCare veritabanı<br/>kurulumu yapın.</li> </ul> |

2.15.xx sürümü tarafından desteklenen kurulum ve güncelleme senaryoları:

| Kurulu<br>işletim<br>sistemi | Kurulu SQL<br>Server                                    | FieldCare<br>veritabanı <sup>1)</sup> | FieldCare                                                                         | Prosedür                                                                                                    |
|------------------------------|---------------------------------------------------------|---------------------------------------|-----------------------------------------------------------------------------------|----------------------------------------------------------------------------------------------------|
| Windows<br>8.1 - 10          | <ul><li>Hayır</li><li>SQL Server</li><li>2008</li></ul> | Hayır                                 | Kurulu değil                                                                      | <ul> <li>SQL Server 2014<br/>kurulumu yapın.</li> <li>FieldCare 2.15.xx<br/>kurulumu yapın.</li> <li>FieldCare veritabanı<br/>kurulumu yapın.</li> </ul>  |
| Windows<br>8.1 - 10          | SQL Server<br>2008                                      | Evet                                  | <ul> <li>Kurulu değil</li> <li>Daha önceki<br/>FieldCare<br/>versiyonu</li> </ul> | <ul> <li>FieldCare 2.15.xx<br/>kurulumu yapın.</li> <li>Mevcut SQL Server'ı<br/>kullanın.</li> <li>Mevcut FieldCare<br/>veritabanını kullanın.</li> </ul> |

1) SQL Server, veri arşivleme için FieldCare tarafından kullanılabilecek bir veritabanı içerir.

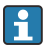

FieldCare kurulumu, Windows versiyonunun yükseltilmesini içeren bir yüklemeyi desteklemez.

Önceden yüklenmiş bir SQL Server, Windows yükseltmesi sırasında otomatik olarak güncellenmez. SQL Server 2012 veya daha eski bir versiyon kuruluysa, yükseltmeden sonra artık bu versiyon çalışmayacak ve ayrıca önceden yüklenmiş olan ve SQL Server gerektiren uygulamalar da çalışmayacaktır.

- 1. SQL Server'daki FieldCare veritabanının, DB yedeğinin ve kullanıcı dosyalarının yedeğini alın.
- 2. Yüklü Windows versiyonunu Windows 10'a yükseltin.
- 3. SQL Server 2014 içeren FieldCare kurulumu yapın.
- 4. Daha önce yedeklenmiş verileri geri yükleyin.

#### 4.2 Yazılımın kurulması

┕

- 1. FieldCare USB çubuğunu bir USB bağlantı noktasına takın ve Windows Dosya Gezgini ile kök klasöre gidin.
- FieldCare kurulum programını başlatın (InstallationManager.exe). 2.

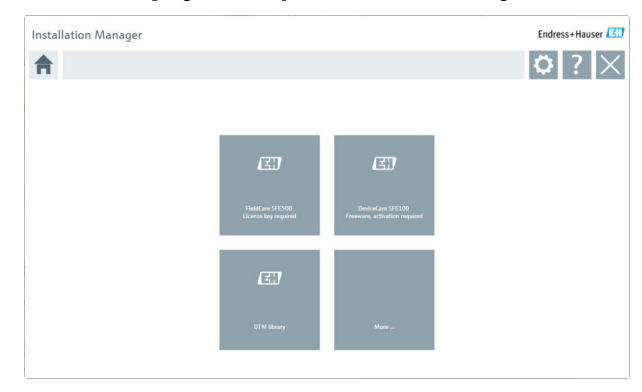

- - Diğer  $\rightarrow \square 25$

#### 4.2.1 FieldCare SFE500 kurulumu

- Kurulum Yöneticisi başlanqıç sayfasında FieldCare SFE500 öğesini tıklayın. 1.
  - "EULA" sekmesi açılır. ╘

| elucare                   | e SFE500 Se                                              | tup                                            |                                               |                                               |                                            |                                                    |                                               |                                                             |                                | Endress+Ha                                     | user 🛓            |
|---------------------------|----------------------------------------------------------|------------------------------------------------|-----------------------------------------------|-----------------------------------------------|--------------------------------------------|----------------------------------------------------|-----------------------------------------------|-------------------------------------------------------------|--------------------------------|------------------------------------------------|-------------------|
| EULA                      | Path                                                     | Ins                                            | tall                                          | Report                                        |                                            |                                                    |                                               |                                                             |                                |                                                | >                 |
| 1.                        | General                                                  |                                                |                                               |                                               |                                            |                                                    |                                               |                                                             |                                |                                                |                   |
| 1.1<br>integra<br>Center  | These Special<br>I part of the Ger<br>("Licensor"). In c | License Term<br>neral Terms a<br>ase of any di | s and Condi<br>nd Conditio<br>crepancies      | itions for So<br>ins of Deliv<br>to the appli | ftware Proc<br>any and Sen<br>cable GTC th | ducts (hereina<br>vices (hereina<br>hese Special I | after "Speci<br>after referre<br>License Terr | al License Terms'<br>ed to as "GTC") o<br>ms shall prevail. | ) shall apply<br>f the contrac | in addition to and fo<br>ting Endress+Hauser   | irm an<br>r Sales |
| 1.2<br>and sh<br>(regard  | The License A<br>all take preceder<br>fless of whether i | greement con<br>nce over any<br>registration a | nstitutes a le<br>inconsisten<br>nd activatio | igally bindi<br>t or conflict<br>n is require | ng agreeme<br>ing provisio<br>d or not).   | nt between l<br>on in any pric                     | Licensor and<br>or agreeme                    | d the customer a<br>nt, representatio                       | nd/or end us<br>n or understa  | er (hereinafter "Licer<br>nding relating to so | nsee"),<br>ftware |
| BY ACC<br>THEIR<br>LICENS | PROVISIONS. UI                                           | LOADING, IN<br>NLESS A SEP<br>ERY, UPDATE:     | STALLING O<br>ARATE WRI<br>6, UPGRADE         | R USING TH<br>TTEN AGRE<br>S, MAINTEN         | E SOFTWAI                                  | RE, THE LICE<br>SIGNED WIT<br>REPLACEME            | NSEE ACCE<br>H THE LICE                       | PTS ALL LICENSE<br>ENSEE, THIS DO<br>SOFTWARE.              | TERMS AND<br>CUMENT SO         | AGREES TO BE BOUI<br>LELY SHALL GOVER!         | ND BY<br>N THE    |
| 1.3<br>other L            | The Special Lie<br>icense Terms.                         | cense Terms                                    | further appl                                  | y to any an                                   | d all Updat                                | es or Upgrad                                       | des of the S                                  | oftware that Lio                                            | ensor supplie                  | s, unless Licensor pro                         | ovides            |
| 1.4<br>softwa             | The Special Li                                           | cense Terms<br>v trade softw                   | do not app<br>are public (                    | ly to licens                                  | ng of the f                                | ollowing soft                                      | tware prodi<br>le device                      | ucts: Software a:                                           | a Service (S                   | aaS), firmware (emb                            | edded             |
| ) 1001                    | Not Agree                                                | • I A                                          | gree                                          |                                               |                                            |                                                    |                                               |                                                             |                                |                                                |                   |
|                           |                                                          |                                                |                                               |                                               |                                            |                                                    |                                               |                                                             | 1.00 B                         |                                                |                   |

- 2. Lisans sözleşmesini kabul etmek için **Kabul ediyorum**'u seçin ve **İleri** kutusunu tıklayın.
  - └→ "Yol" sekmesi açılır.

| FieldCare SFE500 Setup                                 | Endress+Hauser 🖾 |
|--------------------------------------------------------|------------------|
| EULA Path Install Report                               | X                |
| Installation path                                      |                  |
| C:\Program Files (x86)\Endress+Hauser\FieldCare SFES00 |                  |
| Create shortcut on desktop?                            |                  |
|                                                        |                  |
| Back                                                   | Next             |

- 3. Kurulum yolunu seçin ve İleri'yi tıklayın.
  - 🕒 "Kurulum" sekmesi açılır ve FieldCare kurulumu gerçekleştirilir.

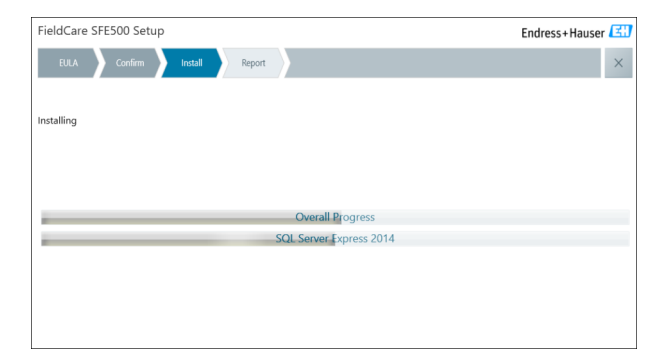

Kurulumun ardından "Rapor" sekmesi açılır.

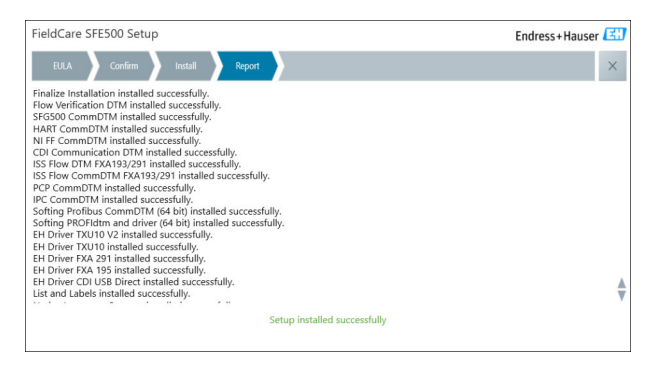

4. İletişim kutusunu kapatın.

Başarılı FieldCare kurulumundan sonra veritabanı şifresi değiştirilmelidir. Standart veritabanı şifresinin kullanılmasına izin verilmez.

÷

## 4.2.2 DeviceCare SFE100 kurulumu

- Kurulum Yöneticisi başlangıç sayfasında DeviceCare SFE100 öğesini tıklayın.
  - 🛏 "EULA" sekmesi açılır.

| eviceCare SFE100 Setup                                                                                                    | Endress+Hauser                                                                                                    |  |  |  |
|----------------------------------------------------------------------------------------------------|----------------------------------------------------------------------------------------------------|--|--|--|
| EULA Path Install Report                                                                                                    | ×                                                                                                    |  |  |  |
| 1. General                                                                                                    |                                                                                                    |  |  |  |
| 1.1 These Special License Terms and Conditions f<br>integral part of the General Terms and Conditions of I<br>Center ("Licensor"). In case of any discrepancies to the | or Software Products (hereinafter "Special License Terms") shall apply in addition to and form an<br>Delivery and Services (hereinafter referred to as "GTC") of the contracting Endress+Hauser Sales<br>applicable GTC these Special License Terms shall prevail. |  |  |  |
| 1.2 The License Agreement constitutes a legally<br>and shall take precedence over any inconsistent or co<br>(regardless of whether registration and activation is re-  | binding agreement between Licensor and the customer and/or end user (hereinafter 'Licensee'),<br>nflicting provision in any prior agreement, representation or understanding relating to software<br>quired or not).                                               |  |  |  |
| BY ACCESSING, DOWNLOADING, INSTALLING OR USID<br>BY THEIR PROVISIONS, UNLESS A SEPARATE WRITTE<br>LICENSING, USE, DELIVERY, UPDATES, UPGRADES, MA                      | IN THE SOFTWARE. THE LICENSEE ACCEPTS ALL LICENSE TERMS AND AGREES TO BE BOUND<br>N AGREEMENT IS SIGNED WITH THE LICENSE. THIS DOCUMENT SOLELY SHALL GOVERN THE<br>INTERNANCE AND REPLACEMENT OF THE SOFTWARE.                                                     |  |  |  |
| 1.3 The Special License Terms further apply to a<br>other License Terms.                                                                                               | ny and all Updates or Upgrades of the Software that Licensor supplies, unless Licensor provides                                                                                                    |  |  |  |
| 1.4 The Special License Terms do not apply to li                                                                                                    | censing of the following software products: Software as a Service (SaaS), firmware (embedded                                                                                                    |  |  |  |
| ) I Do Not Agree 💿 I Agree                                                                                                    |                                                                                                    |  |  |  |
|                                                                                                    | Next                                                                                                    |  |  |  |
|                                                                                                    |                                                                                                    |  |  |  |

- 2. Lisans sözleşmesini kabul etmek için **Kabul ediyorum**'u seçin ve **İleri** kutusunu tıklayın.
  - └ ----- "Yol" sekmesi açılır.

| DeviceCare SFE100 Setup               | Endress+Hauser 🖾 |
|---------------------------------------|------------------|
| EULA Path Install Report              | ×                |
| Installation path                     |                  |
| C:\Program Files (x86)\Endress+Hauser |                  |
| Grate shortcut on desktop?            |                  |
| Back                                  | Next             |

- 3. Kurulum yolunu seçin ve İleri'yi tıklayın.
  - 🖙 "Kurulum " sekmesi açılır ve **DeviceCare** kurulumu başlar.

| DeviceCare SFE100 Setup     | Endress+Hauser 🖽 |
|-----------------------------|------------------|
| EULA Confirm Install Report | ×                |
|                             |                  |
| Installing                  |                  |
|                             |                  |
|                             |                  |
| Overall Progress            |                  |
| License Validator (64bit)   |                  |
|                             |                  |
|                             |                  |
|                             |                  |
|                             |                  |
|                             |                  |

Kurulumun ardından "Rapor" sekmesi açılır.

| DeviceCare SFE100 Setup                                                            | Endress+Hauser 🖽             |
|------------------------------------------------------------------------------------|------------------------------|
| EULA Confirm Install Report                                                        | ×                            |
| Release Notes installed successfully.<br>DeviceCare SFE100 installed successfully. |                              |
|                                                                                    |                              |
|                                                                                    |                              |
|                                                                                    |                              |
|                                                                                    |                              |
|                                                                                    |                              |
|                                                                                    |                              |
|                                                                                    | Setup installed successfully |
|                                                                                    |                              |

4. İletişim kutusunu kapatın.

## 4.2.3 DTM kitaplığı

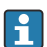

Cihazlara erişebilmek için gerekli DTM'ler ve DTM kitaplıkları seçilip kurulmalıdır.

- 1. Kurulum Yöneticisi başlangıç sayfasında DTM kitaplığı öğesini tıklayın.
  - 🛏 "Hoşgeldiniz" sekmesi açılır.

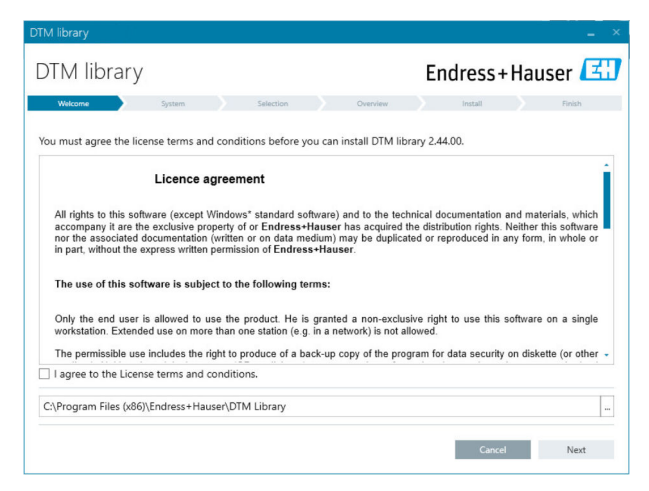

2. Lisans koşullarını kabul edin ve İleri'yi tıklayın.

🕒 "Sistem" sekmesi açılır.

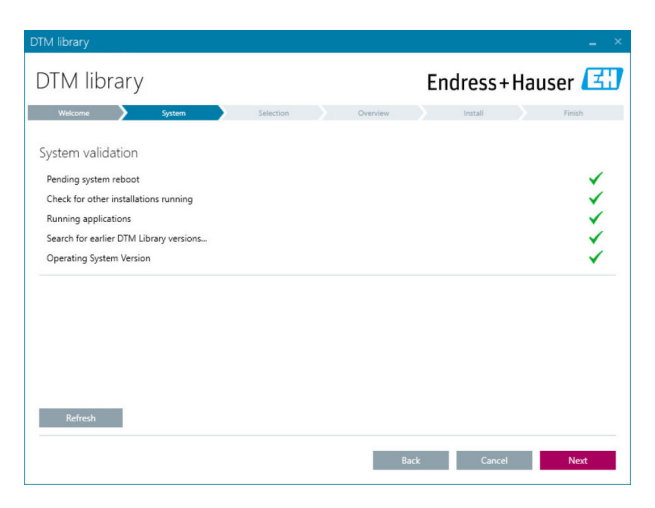

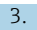

#### 3. İleri'yi tıklayın.

"Seçim" sekmesi açılır. ∟.

| DTM library              | _ ×                                 |
|--------------------------|-------------------------------------|
| DTM library              | Endress+Hauser 🖽                    |
| Welcome System Selection | Overview Install Finish             |
| Installable Products:    | Grouped by Protocol -               |
| PRODUCT                  | INSTALLED VERSION AVAILABLE VERSION |
| 🕨 🧯 - CDI                |                                     |
| ▶ 👗 👻 EthernetIP         |                                     |
| ) š → FF                 |                                     |
| 🕨 💐 👻 HART               |                                     |
| ) 🔅 - IPC                |                                     |
| 🕨 💐 👻 MODBUS             |                                     |
| ▶ 👗 т РСР                |                                     |
| PROFIBUS                 |                                     |
|                          |                                     |
|                          | Back Cancel Next                    |

- 4. Kurulması gereken ürünleri seçin ve **İleri**'yi tıklayın.
  - ┕► "Genel bakış" sekmesi açılır.

| DTM library                                           |           |          |          |         |         |          | 3         |
|-------------------------------------------------------|-----------|----------|----------|---------|---------|----------|-----------|
| DTM library                                           |           |          |          | Endre   | ss+l    | Haus     | er 🖪      |
| Welcome 📏 System 📏                                    | Selection | >        | Overview | Inst    | all .   |          | Finish    |
| Installation Overview:                                |           |          |          |         |         |          |           |
| Following products are subject to (Un)Install/Update: |           |          |          |         |         |          |           |
| PRODUCT                                               |           |          |          | INSTALL | UPDATE  | REMOVE   | SIZE [MB] |
| Ecograph T / RSG35 / CDI / FW 2.01.zz                 |           |          |          |         | -       |          | 0.0       |
| EngyCal / RH33 / CDI / FW 1.04.zz                     |           |          |          |         | ~       |          | 0.0       |
| EngyCal / RS33 / CDI / FW 1.04.zz                     |           |          |          |         | ~       |          | 0.0       |
| Levelflex / FMP 5x / HART / FW 1.01.zz / Dev.Rev. 2   |           |          |          |         | 1       |          | -1.6      |
| Levelflex / FMP 5x / HART / FW 1.02.zz / Dev.Rev. 3   |           |          |          |         | 1       |          | -1.3      |
| Levelflex / FMP 5x / HART / FW 1.03.zz / Dev.Rev. 4   |           |          |          |         | 1       |          | 4.2       |
| Levelflex / FMP 5x / PA / FW 1.00.zz / Dev.Rev. 1     |           |          |          |         | 1       |          | -2.3      |
| 1 IP / FMID S / DA / DA/ 1 01 / D D 2                 |           |          |          |         | 1       |          |           |
| Total                                                 |           |          |          | 12      | 21      | 0        | 422.7     |
| USED DRIVE                                            | REQUIR    | RED SPAC | E [MB]   |         | FREE SP | ACE [MB] |           |
| C:\                                                   |           | 422.7    |          |         | 62,7    | 730.9    |           |

- 5. Kurulum öğesini tıklayın.
  - DTM kitaplığının kurulumu başlar ve sonunda kurulumun başarılı olduğunu onaylayan bir mesaj görüntülenir.
- 6. Kapat üzerine tıklayın.
  - 🛏 Kurulum Yöneticisi başlangıç sayfası açılır.

## 4.2.4 Diğer

- ► Kurulum Yöneticisi başlangıç sayfasında **Diğer** öğesini tıklayın.
  - 🕒 Seçimle ilgili seçeneklerin bulunduğu iletişim kutusu açılır.

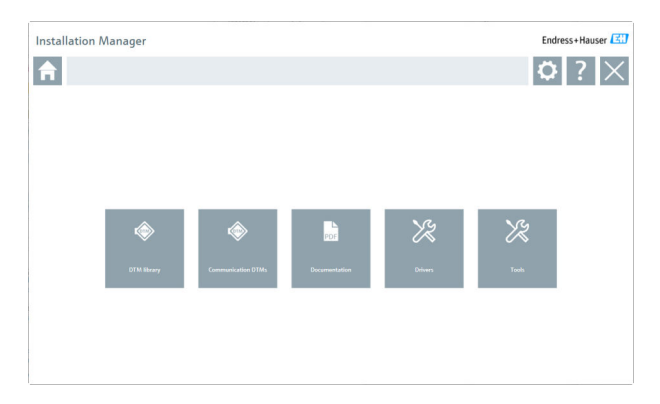

## DTM kitaplığı

- ► DTM kitaplığı'nı tıklayın.
  - └ Mevcut tüm DTM'ler görüntülenir.

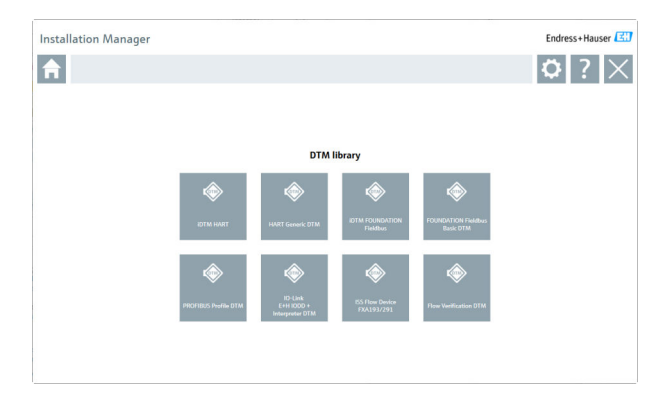

## İletişim DTM'leri

- İletişim DTM'leri öğesini tıklayın.
  - └ Mevcut tüm İletişim DTM'leri görüntülenir.

| tallation Mana             | ger                         |                           |                                                                   |                              |                                                         | Endress+Hauser                                           |
|----------------------------|-----------------------------|---------------------------|-------------------------------------------------------------------|------------------------------|---------------------------------------------------------|----------------------------------------------------------|
|                            |                             |                           |                                                                   |                              |                                                         | ♥?>                                                      |
|                            |                             |                           | Communication DTM                                                 | As                           |                                                         |                                                          |
| ß                          | æ                           | THORSES                   | æ                                                                 | æ                            | æ                                                       |                                                          |
| HART<br>FXA195             | WirelessHART DTM<br>library | HART<br>SFG250            | HART<br>FXA520                                                    | HART<br>NXA                  | HART<br>RSG45                                           | HART<br>Flax IO                                          |
| Ø                          | roRiag                      | rofting                   | <b>roR</b> log                                                    | æ                            | rofting                                                 | <b>/oR</b> tag                                           |
| PROFIBUS SEGSOD            | PROFIBUS Setting<br>(x64)   | PROFIBUS Solding<br>(x32) | PROFIBUS DTM library<br>License key required<br>See documentation | FOUNDATION Fieldbos<br>H1-NI | MULTI-PROTOCOL<br>Softing MebiLiek DTM<br>library (x32) | MULTI-PROTOCOL<br>Softing Mobillink DTM<br>library (x64) |
| Scheeter.                  | Segretation<br>Distance     | æ                         | æ                                                                 | æ                            | æ                                                       | Ø                                                        |
| EtherNet/IP DTM<br>library | Modbus DTM Rhary            | IO-Link<br>SFP20          | CDI<br>Service                                                    | ISS<br>Flow Communication    | IPC Level<br>FXA193/291                                 | PCP<br>TXU10/FXA291                                      |

## Dokümantasyon

- ► Dokümantasyon'u tıklayın.
  - 🖙 Tüm dokümanlar PDF olarak görüntülenir.

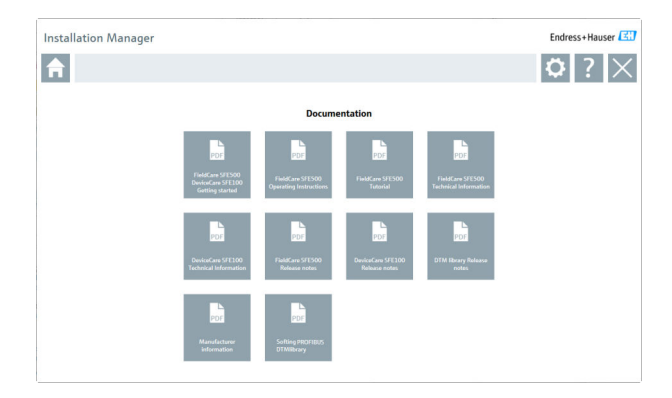

## Sürücüler

- ► Sürücüler'i tıklayın.
  - 🛏 Mevcut tüm sürücüler görüntülenir.

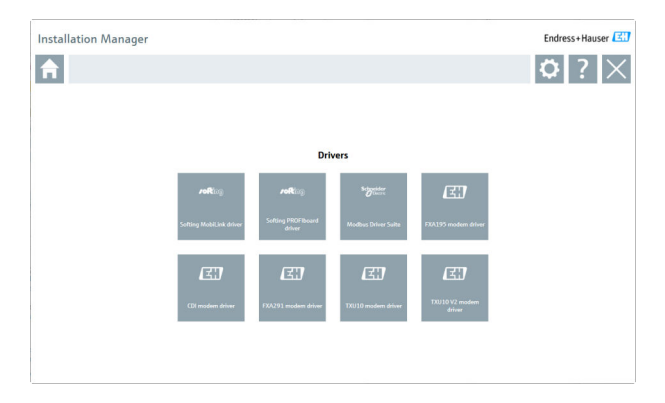

## Araçlar

- Araçlar'ı tıklayın.
  - Zarf Eğrisi Görüntüleyici yükleme işlemi başlar.

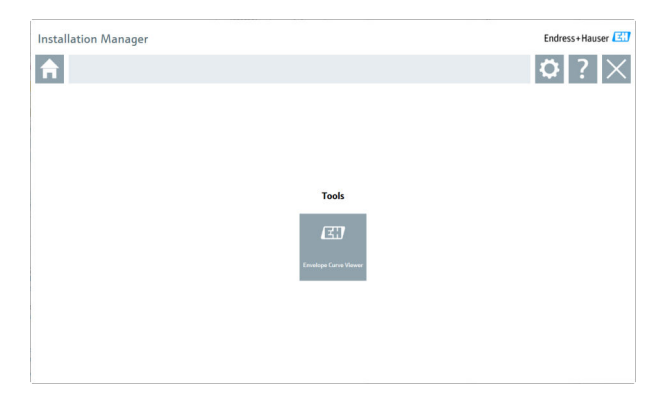

# 4.3 Yazılımın güncellenmesi

Endress+Hauser FieldCare için bir güncelleme sözleşmesi sunar.

Daha fazla bilgi için Endress+Hauser satış ortağınıza başvurun.

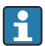

## Yazılım güncelleme hizmeti

Kapsamlı bakım süresi, lisansın oluşturulmasıyla başlar ve bir yıl sonra (son kullanma tarihi) otomatik olarak sona erer. Yazılım güncelleme hizmetinin ne zaman satın alındığına bakılmaksızın, satın alınan her türlü ek yazılım güncelleme hizmeti, son geçerlilik tarihinden itibaren kesintisiz olarak devam edecektir. Yeni bakım dönemi son kullanma tarihinden sonra satın alınırsa, bu dönem başlangıçta, sona erme tarihi ile satın alınan yazılım güncelleme hizmetinin oluşturulması arasında oluşan hizmet boşluğunu kapsayacaktır.

Ayrıca, yazılım versiyonunun geçerli, aktif bir bakım süresi içinde yayınlanması şartıyla, yazılım güncellemelerinin daha sonraki bir zamanda etkinleştirilebileceği de unutulmamalıdır.

## Ürün bilgilerine abone olma

- 1. Web tarayıcısında https://software-products.endress.com adresine girin.
- 2. Yazılım Portalı'nda oturum açın.

#### 3. Yazılım Portalı'nda Hesabım'ı tıklayın.

🛏 "Hesabım" iletişim kutusu açılır.

| ftware Portal The complete solution for managing your software.                                                                                                    | Endress+Hauser    |
|----------------------------------------------------------------------------------------------------|-------------------|
| heregesing Advarsations Unexension Boolaak UnexeTande                                                                                                    | Const Myreset Lag |
| NO. PT                                                                                                    |                   |
| event'                                                                                                    |                   |
|                                                                                                    |                   |
|                                                                                                    |                   |
|                                                                                                    |                   |
|                                                                                                    |                   |
|                                                                                                    |                   |
|                                                                                                    |                   |
|                                                                                                    |                   |
|                                                                                                    |                   |
|                                                                                                    |                   |
|                                                                                                    |                   |
|                                                                                                    |                   |
| Tailor Description                                                                                                    |                   |
|                                                                                                    |                   |
|                                                                                                    |                   |
|                                                                                                    |                   |
| end .                                                                                                    |                   |
|                                                                                                    |                   |
|                                                                                                    |                   |
| d gamoù                                                                                                    |                   |
| pened                                                                                                    |                   |
| The particular distance is not a constrained and a constrained as included an approximation of the constrained as a constrained as a constrained                                                                                                    |                   |
|                                                                                                    |                   |
| Capital in manifest methods and methods and matter bits and the base for any finance. States you are methods you management of any time in the foreign relationships of the foreign relationships of the foreign relationsh                     |                   |
| with model of the <sup>man</sup> ew model of the <sup>man</sup> ew model of the manual states of the manual states of the manual state |                   |
|                                                                                                    |                   |

- Aşağı kaydırın, Endress+Hauser'denmevcut güncellemeler gibi pazarlama iletişimi bilgilerini almayı kabul ediyorum'u seçin ve Kaydet'i tıklayın.
  - └ · Ürün bilgilerine abone oldunuz.

## 4.4 DTM kataloğunu güncelleme

Yeni DTM'ler kurulduktan sonra FieldCare DTM kataloğu güncellenmelidir. Bu işlem için yönetici hakları gereklidir.

Ön koşullar:

- FieldCare kurulmuş olmalıdır
- Yazılım Kimliği girilmiş ve yazılım etkinleştirilmiş olmalıdır
- DTM'ler kurulmuş olmalıdır

1. FieldCare içinde **DTM Kataloğu**'nu ve **Güncelle**'yi tıklayın.

- "DTM Kataloğunu Güncelle" iletişim kutusu açılır. Soldaki pencere, DTM kataloğuna dahil olmayan DTM'leri gösterir. Sağdaki pencere, DTM kataloğuna dahil olan DTM'leri gösterir.
- 2. Güncelle'yi tıklayın.
  - 🛏 Kurulu DTM'ler güncellenir.
- Sağ fare düğmesini kullanarak soldaki pencereyi tıklayın ve Tümünü DTM kataloğuna ekle'yi seçin.
  - └ DTM'ler ve iDTM'ler DTM kataloğuna eklenir.
- 4. Tamam'ı tıklayın.
  - 🕒 Değişiklikler kabul edilir ve iletişim kutusu kapanır.

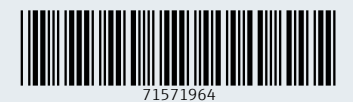

www.addresses.endress.com

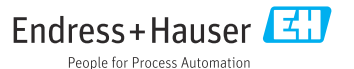